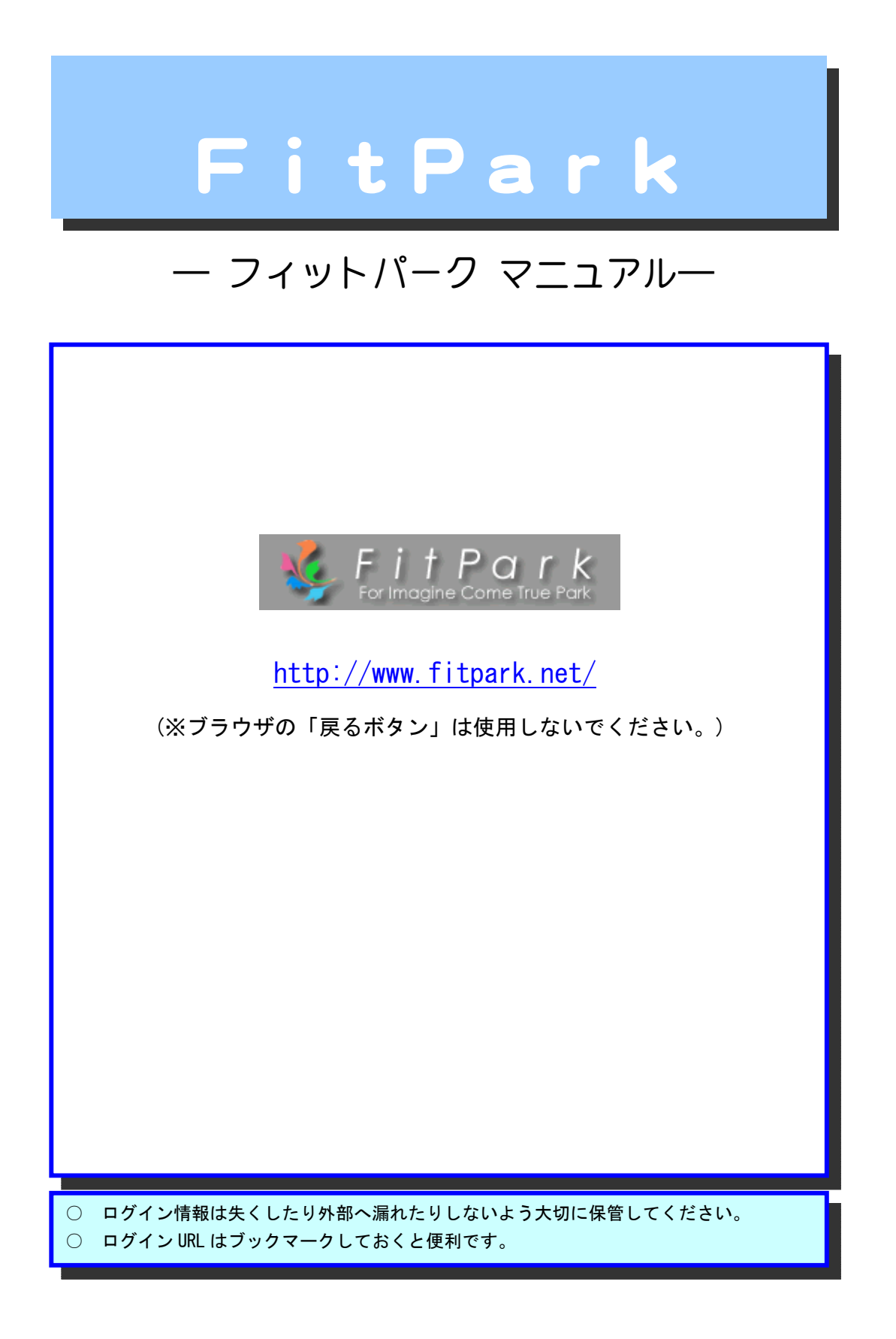

FitPark System RootSolution Inc.

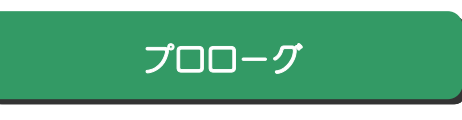

フィットパークの魅力はズハリ! 【 理想の自分と出会える 】こと。

日常を記録することにより、漠然とした生活を見つめ直すきっかけとなります。

健康とは、今の状態ではなく、 求める姿になろうとする魂に宿ると信じます。 我々は、あなたの努力の過程を見守っています。

~フィットパークとは より~

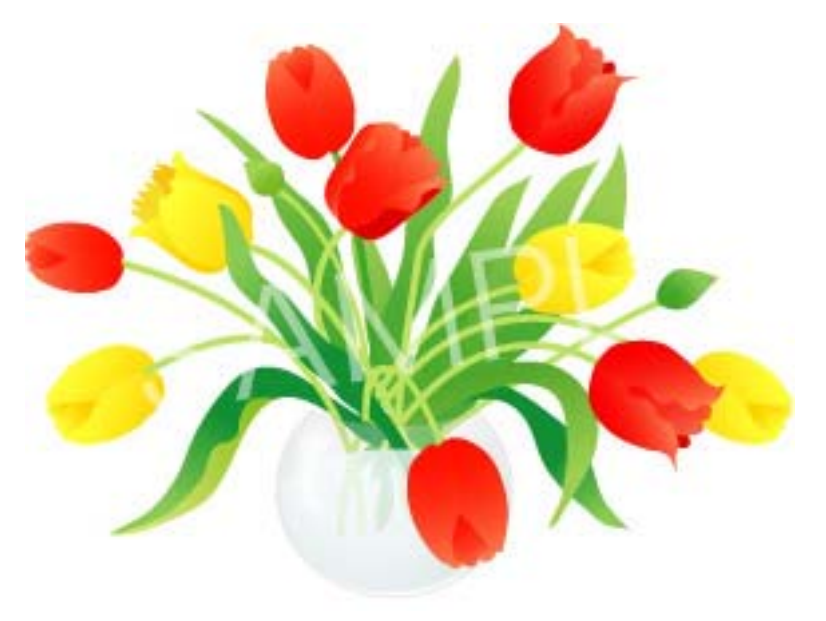

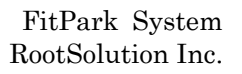

### フィットパークについて

心当たりのある方は、ぜひお試しあれ!

ダイエットしてもすぐリバウンドする。
 生活を変える事ができない。
 トレーニングメニューはその日のノリで決めている。
 お友達とのコミュニケーションが苦手。

では、フィットパークで結果を出した中村さんと、①~④があてはまる長岡さんと一緒に、フィットパークを紐解いてみましょう。

### 自己紹介

😳 中村大輔さん

チャレンジ精神を持ち続ける 47 歳。多くの方にフィットパークを使って欲しいと願っています。 「自分の体調を自分で眺めたい、そう思って使い始めて、はや 1 ヶ月。 軽やかに締まってカッコ良くなってます!自分でもびっくり☆」

() 長岡恵美子さん

最近、水泳の他にランニングを始めた 33 歳。何にでも好奇心を持つ方です。 「少しずつ走れる距離が伸びてランニングが楽しくなってきました。めざせホノルル☆ フィットパークで一人暮らしを武器にした好き勝手な生活からも脱却できるかな〜」

🛜 長岡さん、こんにちは。

🌕 こんにちは。早速ですが、フィットパークを使っていて良かった点は何でしたか? 😚 いろいろあるけど、 3 つあげるとすれば。。。

1 目的に合わせたグラフ表示で、変動が一目瞭然!
 2 トレーニングメニューが細かく厳密に設定できる。
 3 ミニメールでお友達との会話が広がる。

💮 ほ-!それは楽しみ☆

☆ 女性必見!☆

● 体温は「36.\*\*」まで記録できるので、基礎体温がつけられます。「体のリズム」が見えますよ。

お子さんの「成長記録」としてもご利用いただけます。

### ご利用まえに

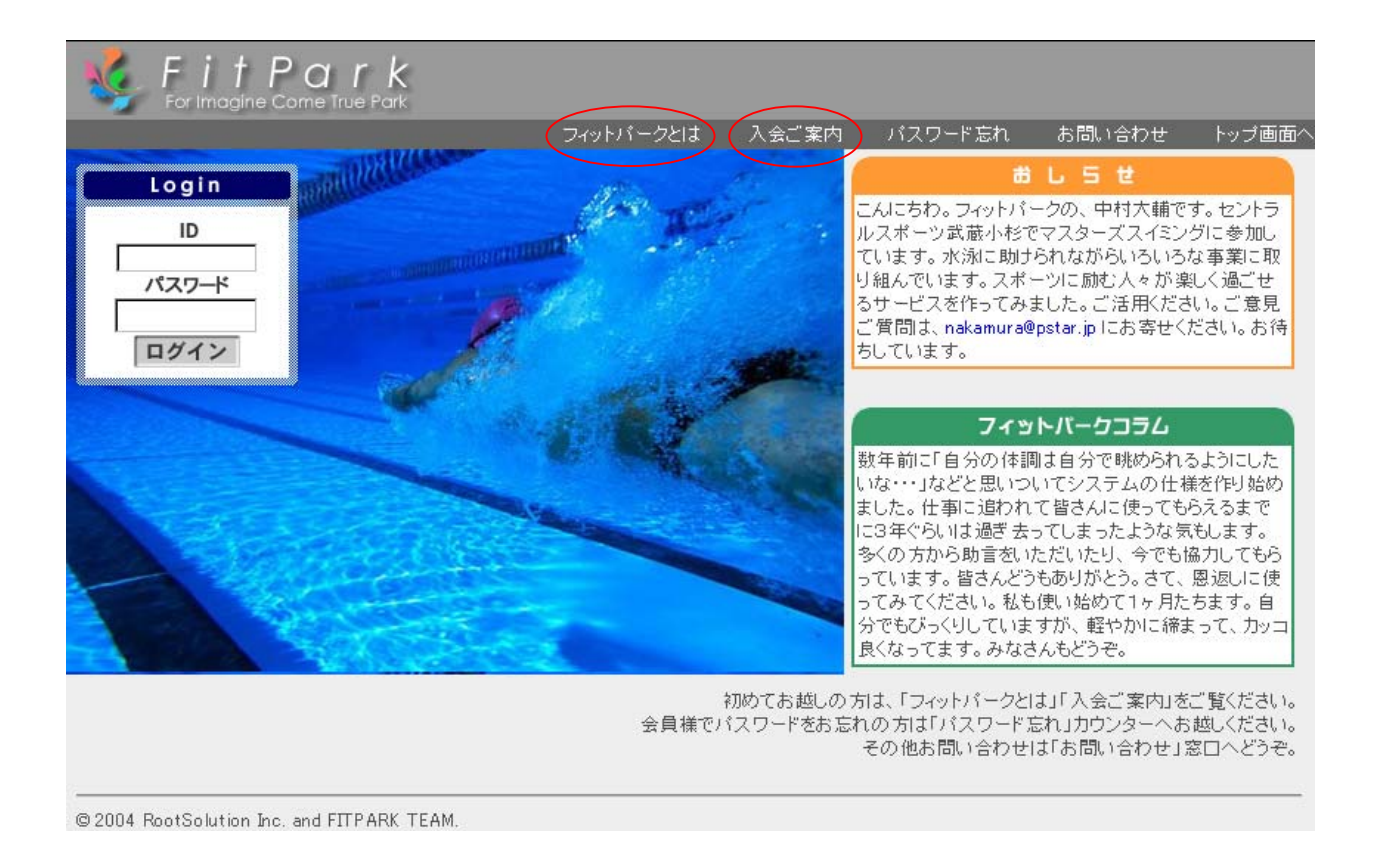

①フィットパーク「http://www.fitpark.net/」へアクセス。(携帯は対応しておりません)
 ②「フィットパークとは」と「入会ご案内」の確認。
 ③利用承諾にご同意頂いた後、会員情報の登録。
 ④IDとパスワードを入力し「ログイン」を押します。

※ご質問・不明点などございましたら、nakamura@pstar.jpまで、お気軽にお問い合わせください。

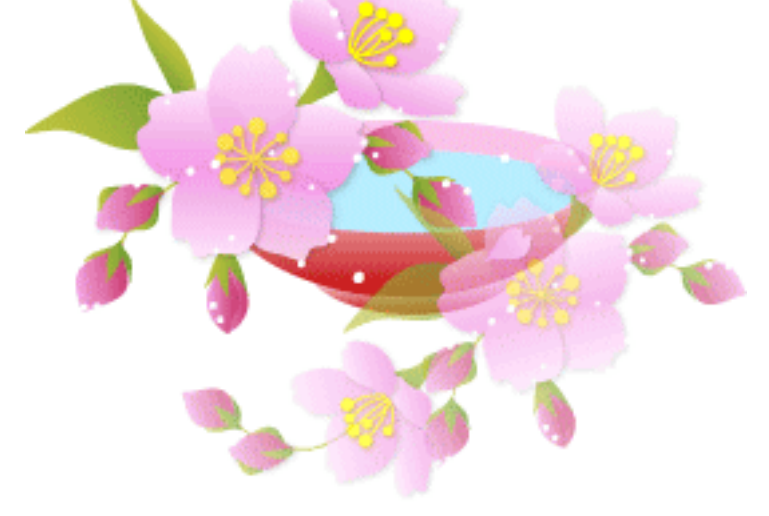

目 次

FitPark System RootSolution Inc.

| プロローグ                                                                                                    | ••••• P 2                                                                              |
|----------------------------------------------------------------------------------------------------|----------------------------------------------------------------------------------------|
| フィットパークについて                                                                                                    | •••••                                                                                  |
| ご利用まえに                                                                                                    | •••••                                                                                  |
| PART 1 フィットパー                                                                                                    | クを使おう!                                                                                 |
| 1-1 トレーニング内容の設定<br>1-2 日々の登録をしよう                                                                                                    | E(未設定でもOK) ・・・・・ P6<br>・・・・・・・・・・・・ P7                                                 |
| コラム ・・・・・・・                                                                                                    | ••••• P8~9                                                                             |
| PART 2 コミュニケー                                                                                                    | ションを楽しもう!                                                                              |
| 2-1 お友達の登録<br>2-2 ミニメールの送信<br>2-3 ミニメールの受信<br>2-4 お友達のプロフィール確                                                                                                    | ・・・・・・・・・・・・・・・ P 10<br>・・・・・・・・・・・・・・ P 10<br>・・・・・・・・・・・・ P 11<br>筆認 ・・・・・・・・・・ P 11 |
| PART 3 すべての機能                                                                                                    | を使いこなそう!                                                                               |
| <ul> <li>3-1 目標設定</li> <li>3-2 表彰台</li> <li>3-3 目標履歴</li> <li>3-4 グラフの表示</li> <li>3-5 マイベスト管理</li> <li>3-6 プロフィール</li> <li>3-7 スケジュールメール</li> </ul>                                       | P 12<br>P 12<br>P 13<br>P 13<br>P 14<br>P 15<br>P 15<br>P 16                           |
| エピローグ・                                                                                                    | ··· 🋐 · Welcome 📡                                                                      |
| よくあるお問い合わせ                                                                                                    |                                                                                        |
| うまくログイン出来ない場合はない<br>「戻るボタン」は使えないの?<br>簡単に「トップメニューへ」移る<br>パスワードを変更したいのですな<br>ニックネーム、IDを変更したい<br>ミニメールの宛先とは何ですかな<br>IDとパスワードの確認を求める<br>携帯電話では利用できないのです<br>使いづらい項目があるのですがな<br>操作方法がよく分かりません。 | ? P18<br>P18<br>P18<br>P18<br>P18<br>P18<br>P18<br>P18<br>P18<br>P18                   |

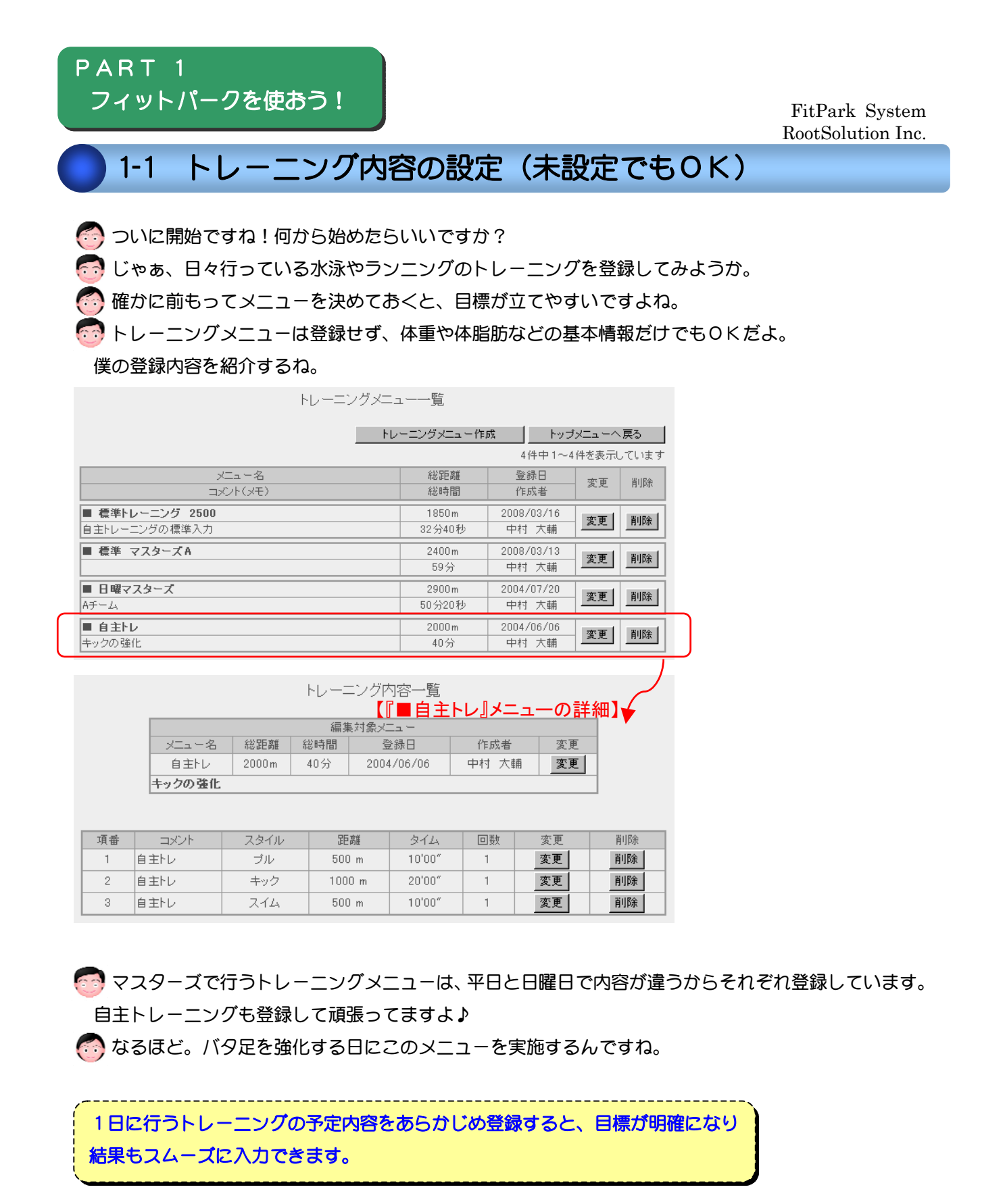

【トレーニングメニュー管理】 「トレーニングメニュー作成」⇒メニュー名の入力 ⇒「トレーニング内容へ」 ⇒トレーニングメニューの詳細内容を1項目ずつ入力します。

筋肉には白色(瞬発力)と赤色(持久力)があります。体脂肪燃焼には大きくならない赤色(遅筋)を鍛える事が重要! 眠る間も泳ぎ続けるマグロは赤身ですね。渡り鳥の鴨も赤身なのです。

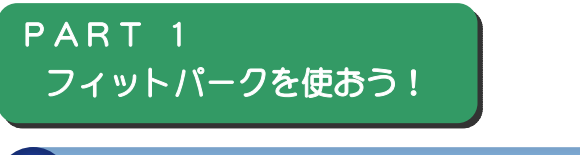

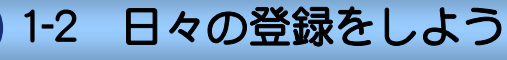

😚 きのう、トレーニングした?

・・いえ。

そんな日も、体重と体脂肪だけでもいいから登録しておこうね。グラフ表示で活躍するから。

|                                                                                                    | 中村さん、今日も健やかに過ごせましたか? |             |          |          |                  |                                    |  |  |
|----------------------------------------------------------------------------------------------------|----------------------|-------------|----------|----------|------------------|------------------------------------|--|--|
| <体の状態                                                                                                    | 態>                   |             |          |          |                  | 実施日:2008年03月15日<br>更新日:2008年03月16日 |  |  |
| 天候                                                                                                    | 未選択 ▼                | 気温          | o" 0     | 起床時刻     | 00 💌 : 00 💌      | 就寝時刻 00 ▼: 00 ▼                    |  |  |
| 体重                                                                                                    | 71.7 Kg              | 体脂肪率        | 0 %      | 体温       | 37 °C            |                                    |  |  |
| 体調                                                                                                    |                      |             |          | トレーニング場所 |                  |                                    |  |  |
| 食事                                                                                                    |                      |             |          | サプリメント   |                  |                                    |  |  |
|                                                                                                    | 天王洲で活動               | とても素敵       | な場所でした   |          | ×                |                                    |  |  |
| 脈拍                                                                                                    | 0 bpm                | 最高          | 5血圧 🛛 🛛  | mmHg     | 最低血圧             | 0 mmHg                             |  |  |
| <+v-=:                                                                                                    | ング内容>                |             |          |          |                  |                                    |  |  |
| 表示す                                                                                                    | -2×2-                | 自主トレ        | <b>_</b> | メニュー表示   |                  |                                    |  |  |
| * 実際に行ったトレーニング結果に沿って、数値を修正してください。       * 行わなかった内容には、距離等に「0」を入力して下さい。       コントスタイル       自主トレ       ブル       60       10       10       10       10       10       10       10       10       10       10       10       10       10       10       10       10       10       10       10       10       10       10       10       10       10       10       10       10       10       10       10       10       10       10       10       10       10       10       10       10       10       10 |                      |             |          |          |                  |                                    |  |  |
| トレーニン                                                                                                    | )グ開始時刻               | 15 💌 : 30 💌 |          | トレーニン    | グ終了時刻 17 <u></u> | • : 30 •                           |  |  |

のあっ!ここでさっき登録したトレーニングメニューを選択するんですね。

💮 その通り!実施しなかったメニューには距離や回数を「0」にするんだよ。

👩 నెచినెడి.

😚 先に見せちゃうけど、ここで登録したデータをもとにグラフ表示されるよ。

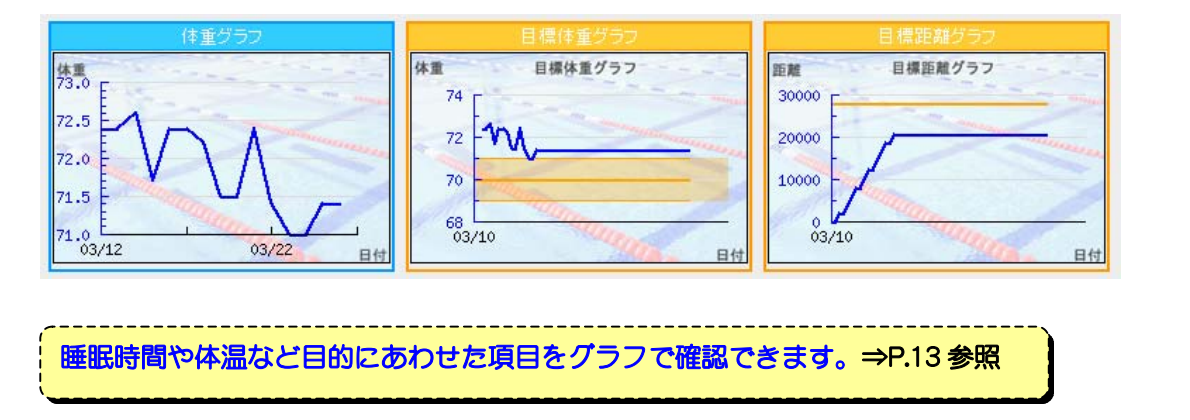

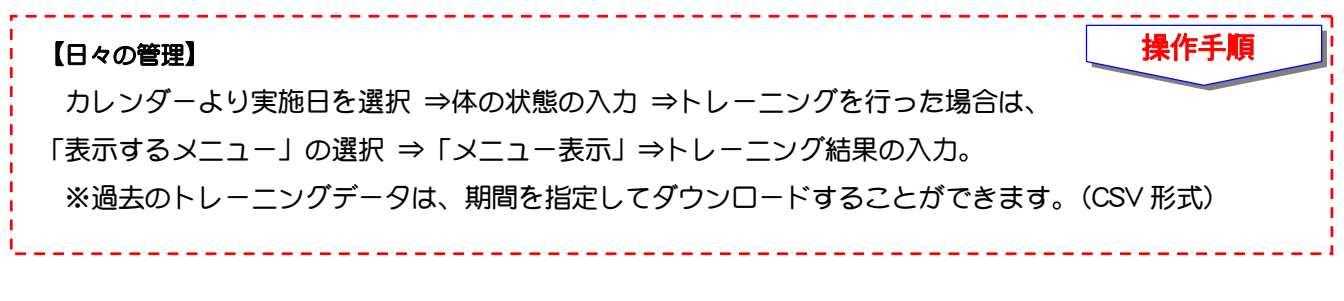

7

呼吸を吸う時は交感神経、吐く時は副交感神経(リラックス)と、自律神経のスイッチが切り替わります。 吸う:吐くの割合を 1:2 にした腹式呼吸にはリラックス効果があるといわれています。

| 太る生活 VS 痩せる生活                    |                                                                       |
|----------------------------------|-----------------------------------------------------------------------|
| 1 好きな食べ物は最後<br>心残りで全部食べきってしまい、腹/ | い分が実施できない。                                                            |
|                                  | 最初に食べておくと、1口残しても気にならない。<br>低カロリーから食べると同じ腹八分でも総摂取カロリーは低い。              |
| 2 つきあい食い<br>同僚などに誘われると必ず行き、お湯    | 酉が入ると雰囲気でどんどん注文して食べる。                                                 |
|                                  | その場の雰囲気を壊さないようお酒の量を控えめに注文する。<br>肴は低カロリーなものを選ぶ。                        |
| 3 夜更かし                           |                                                                       |
| たらたらど于近にのる良へ物を良へ、                | 朝良を扱さ、回長を9 る。<br>手近に食べ物を置かない。眠れないほどお腹が減った時は、温か<br>い飲み物(温めた低脂肪乳など)を飲む。 |
|                                  |                                                                       |

適正体重

コラム

- ◎ 身長(m)×身長(m)×22
- 💿 中村さんの場合:身長 174cm ⇒ 66.6 kg『1.74×1.74×22』

## BMI

- ◎ 体重(kg)÷身長(m)÷身長(m)
- 💿 中村さんの場合:体重 72kg ⇒ 23.7 『72÷1.74÷1.74』
- ※「22」前後が病気にかかりにくく、死亡率も低いとされている。

### 体脂肪

|    | 痩せすぎ | 正常    | 軽肥満   | 肥満    | 超肥満 |
|----|------|-------|-------|-------|-----|
| 女性 | ~20  | 21~24 | 25~29 | 30~34 | 35~ |
| 男性 | ~15  | 16~19 | 20~24 | 25~29 | 30~ |

| コラム                                                                                                    | FitPark System<br>RootSolution Inc.                                                                         |
|----------------------------------------------------------------------------------------------------|----------------------------------------------------------------------------------------------------|
| 100Kcal                                                                                                    |                                                                                                    |
| <ul> <li>・バナナ 1本</li> <li>・ドーナツ 半個</li> <li>・ビール中ビン 1/2本</li> <li>・ごはん 茶碗6分目</li> <li>・チョコレート 半枚</li> </ul> | <ul> <li>・踏み台昇降 15分</li> <li>・水泳 7~17分</li> <li>・ゴルフ 25~40分</li> <li>・歩き 30分</li> <li>・かけ足 7~15分</li> </ul> |

マシントレーニング

| トレーニング目標     | 負荷(〇=最大筋力) | 回数    | セット間の休息時間 |
|--------------|------------|-------|-----------|
| 筋力アップ        | ○×70~100%  | 4~10□ | 2~5分      |
| 筋肥大(基礎代謝 UP) | ○×60~80%   | 8~150 | 30秒~1分30秒 |
| 筋持久力(引き締めたい) | ○×40~60%   | 20回以上 | 30秒以下     |

心拍数

- ◎ 最高心拍数 = {220-年齢} 拍/分
- ◎ 目標心拍数 = (最高心拍数-安静時心拍数) × 目標心拍数 %+ 安静時心拍数
- 〇 目標別心拍数の目安

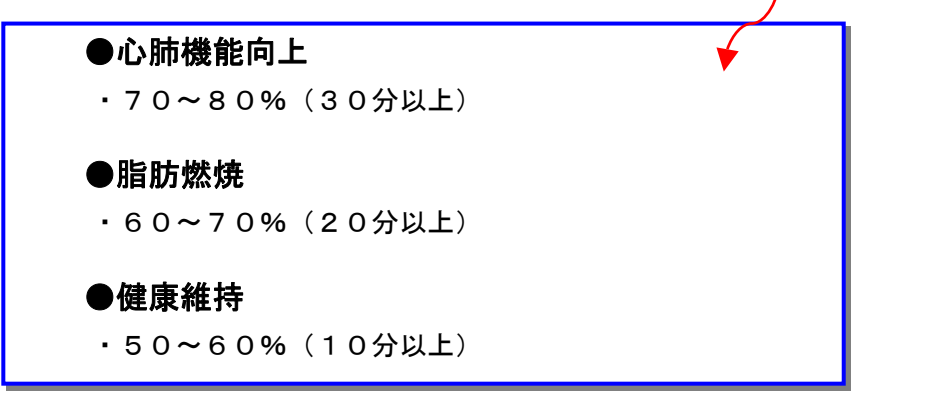

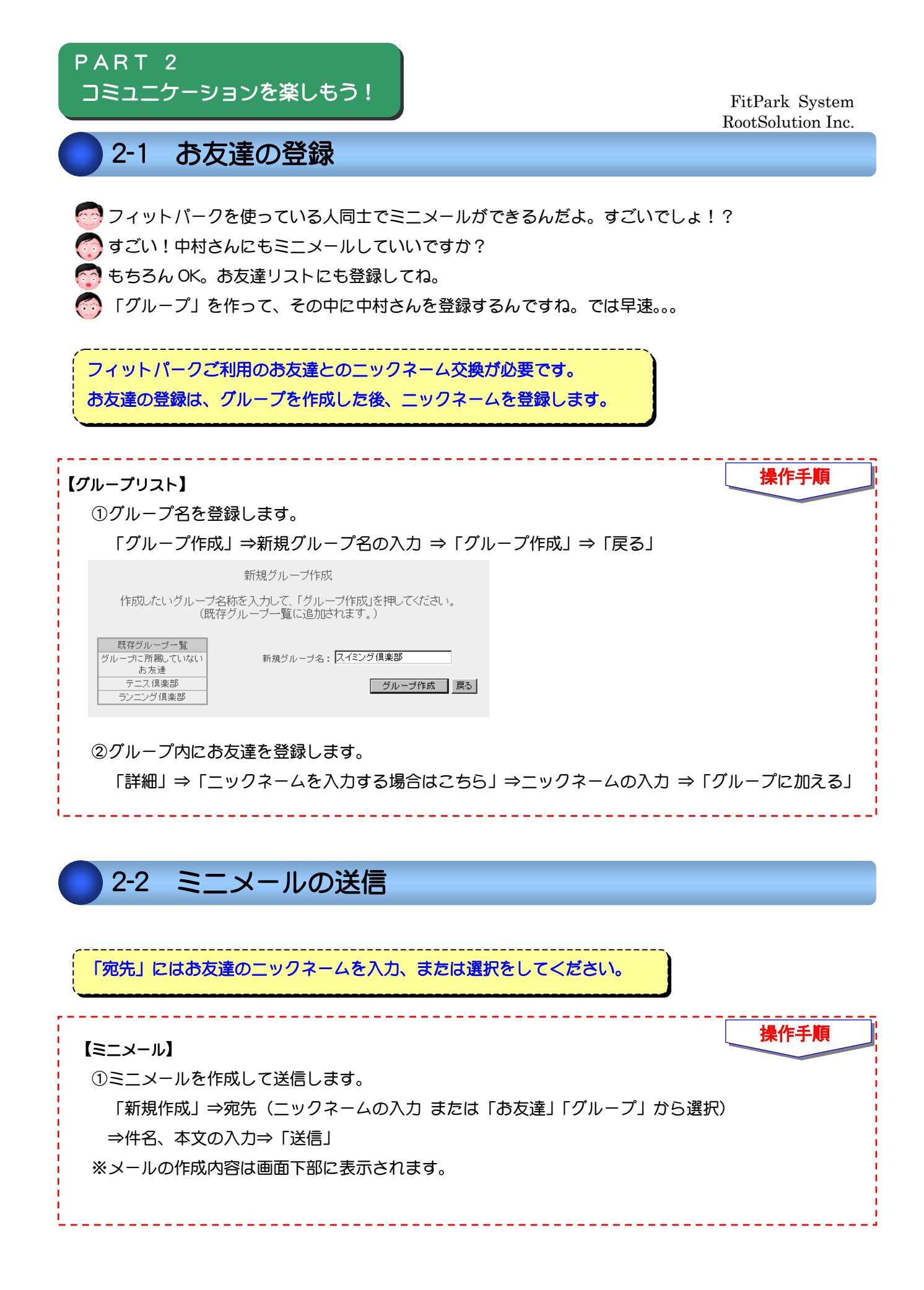

10

安静時の心拍数を記録していくと、トレーニング効果の確認や体調管理に役立ちます。仰向けで5分間以上経って から計ります。60~80拍/分が一般的な健康レベルです。運動を続けていけば減少していく可能性があります。

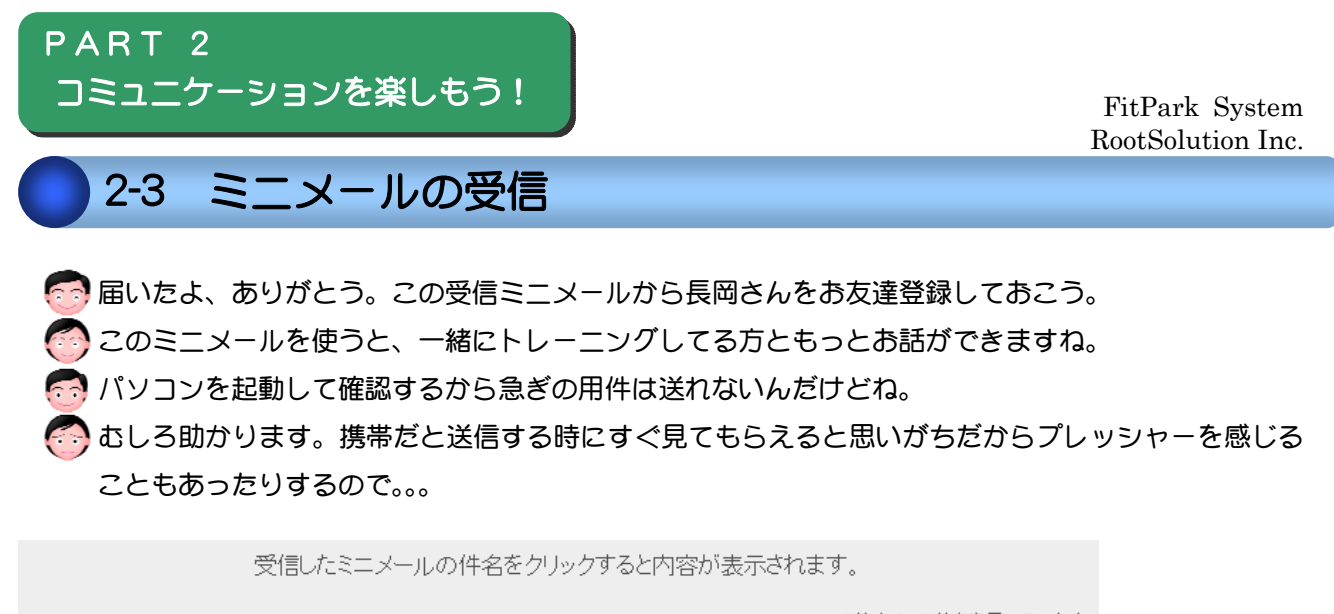

|                    | 2   | 2件中 1~2件を表示し     | ています |
|--------------------|-----|------------------|------|
| 件名                 | 送信者 | 送信日時             | 削除   |
| ── 今日のトレーニングメニューは? | えみ  | 2008/03/26 11:27 | 削除   |
| 🖾 こんにちは。           | えみ  | 2008/03/26 11:26 | 削除   |

※ミニメールが届くと、トップページの右上に到着をお知らせします。

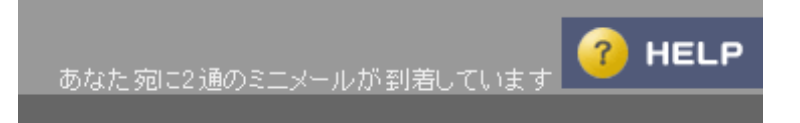

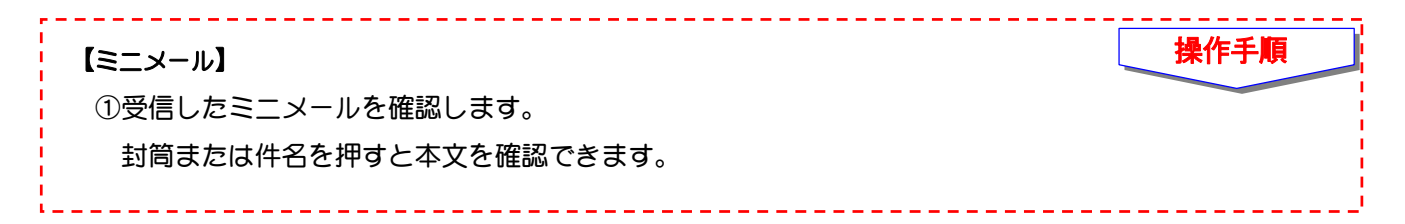

# 2-4 お友達のプロフィール確認

パーソナルメモはあなただけのメモです。覚え書きなどにご活用ください。

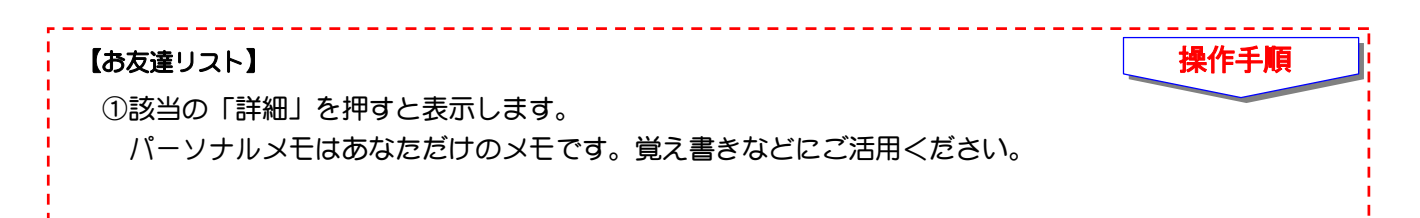

心拍数は姿勢によっても変化します。座っている時は、安静時より+5拍、立つと安静時より+10拍程度。 体力がついてくると運動後の回復が早くなります。運動後1分後など決めて計り、記録してみるのもいいですよ。

11

PART 3 すべての機能を使いこなそう!

FitPark System RootSolution Inc.

😇 ここから僕の登録内容をもとに紹介します。参考にしてね。

🌍 へ~、いろんな機能があるんですね~。何だかワクワクしてきました。

🔂 フィットパークは入力した情報を保存し続けてくれるので安心だよ。

5年10年後に読み返して、どう感じるか楽しみです☆未来の私をイメージしながら取り組みますっ!

3-1 目標設定

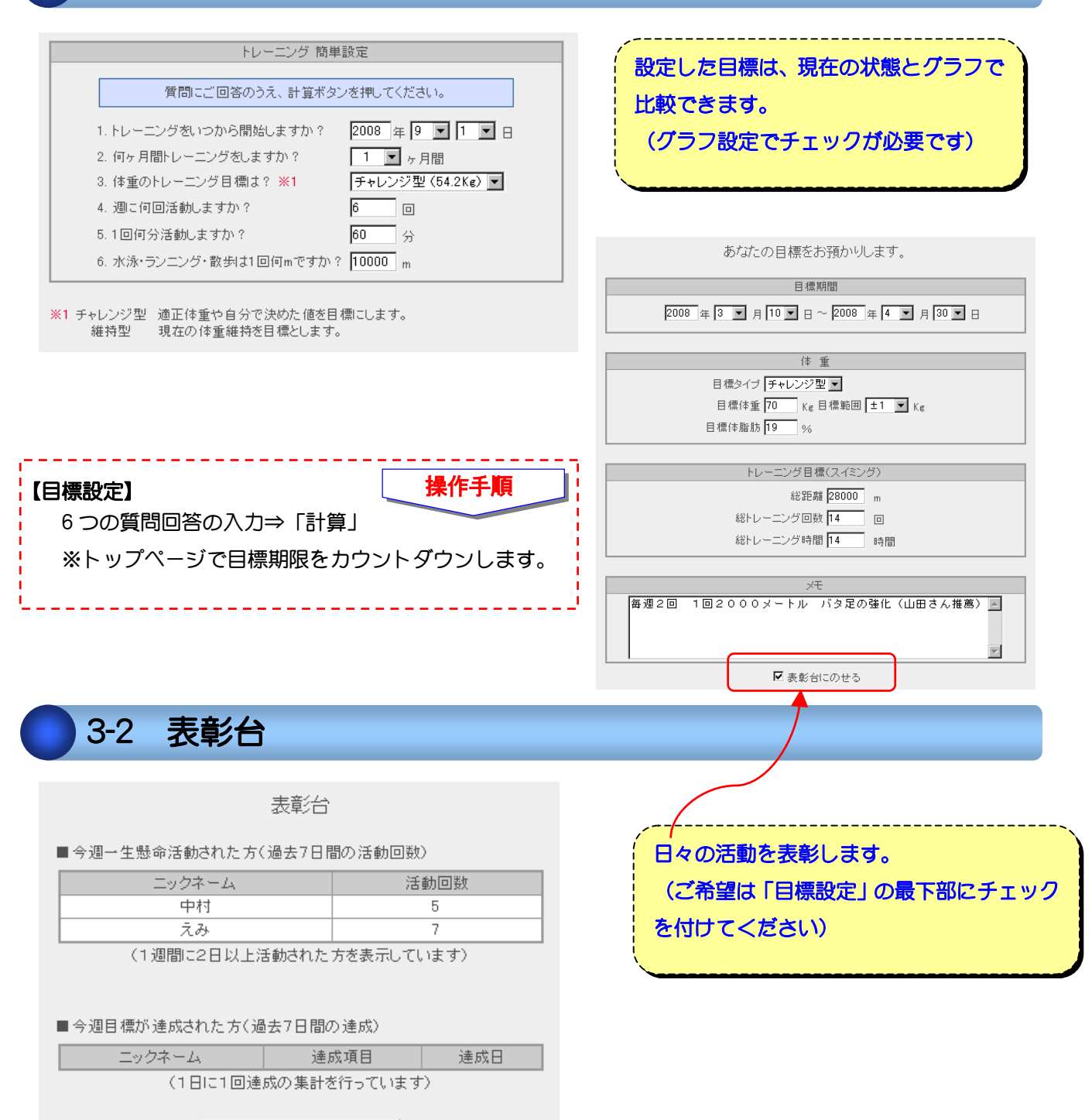

トップメニューへ戻る

12

レース前に「ドキドキ」するのが嫌だなーと思っている方いませんか?実は重要な準備運動をしています。 急に動いて体に負担を掛けないように、動く前に心拍数を上昇させ、運動に必要な酸素を筋肉に運んでいるのです。 3-3 目標履歴

#### 中村さんの目標履歴数は6件です。 履歴を参考にして自分に合った目標を見つけましょう。

体重の目標タイプの「維持」は維持型、「チャ」はチャレンジ型を表しています。

目標コメントは「詳細」の上にマウスポインタを乗せると表示されます。 「詳細」をクリックすると目標期間のトレーニングデータを別画面でご確認いただきます。

|   | 日油即月               | £22          |     | 体重(kg)  |       | 体脂 | 肪(%) | 総回 | 数(回)  | 総時間 | 1(時間) | 総距離    | (m)   | ■光玄田     |    |
|---|--------------------|--------------|-----|---------|-------|----|------|----|-------|-----|-------|--------|-------|----------|----|
|   |                    | 462 <b>C</b> | タイプ | 目標      | 達成率   | 目標 | 達成率  | 目標 | 達成率   | 目標  | 達成率   | 目標     | 達成率   | 5+ 0W    |    |
| 6 | 2009/01/01 ~ 02/28 |              | 維持  | 66.6 ±1 |       | 20 |      | 24 |       | 24  |       | 48,000 |       | $\frown$ |    |
| 5 | 2008/11/01 ~ 12/31 | 1            | 維持  | 66.5 ±1 | 100 % | 20 |      | 16 | 225 % | 16  | 219 % | 32,000 | 236 % | 詳細       | 削除 |
| 4 | 2008/09/01 ~ 10/31 | 1            | チャ  | 66.6 ±1 | 100 % | 14 |      | 16 | 200 % | 16  | 200 % | 32,000 | 226 % | 詳細       | 削除 |
| 3 | 2008/03/01 ~ 10/31 | 9            | チャ  | 66.6 ±1 | 100 % | 14 | 25 % | 16 | 781 % | 16  | 811 % | 32,000 | 833 % | 詳細       | 削除 |
| 2 | 2008/09/01 ~ 11/01 | 1            | チャ  | 66.6 ±1 | 100 % | 14 |      | 16 | 206 % | 8   | 413 % | 16,008 | 470 % | 詳細       | 削除 |
| 1 | 2008/07/01 ~ 08/30 | <b>A</b>     | チャ  | 67 ±1   | 100 % | 19 |      | 24 | 113 % | 24  | 108 % | \$,000 | 111 % | 詳細       | 削除 |

## 過去の目標と結果を確認できます。 詳しい内容は、[詳細]を押してでご確認いた だけます。

コメント

ついに 体重目標は 維持型に変更したぜ 量より質の時代だな

目標期間

2008年11月01日~12月31日(60日間)

#### 目 標 (達成率)

🛱 体重(100%)

目標タイプ:維持型 目標: 66.5kg 開始: 66.5kg 目標差: - kg 終了: 66.4kg 実績差: -0.1kg

#### 体脂肪 (-%)

目標: 20% 開始: - % 目標差: - % 終了: - % 実績差: - %

#### 🛱 回鼓(225%)

目標:16回 実績:36回 差異:+20回

### 🛱 時間(219%)

目標: 16時間 実績: 35時間 差異: +19時間

#### 🛱 距離(236%)

距離: 32,000m 実績: 75,450m 差異: +43,450m

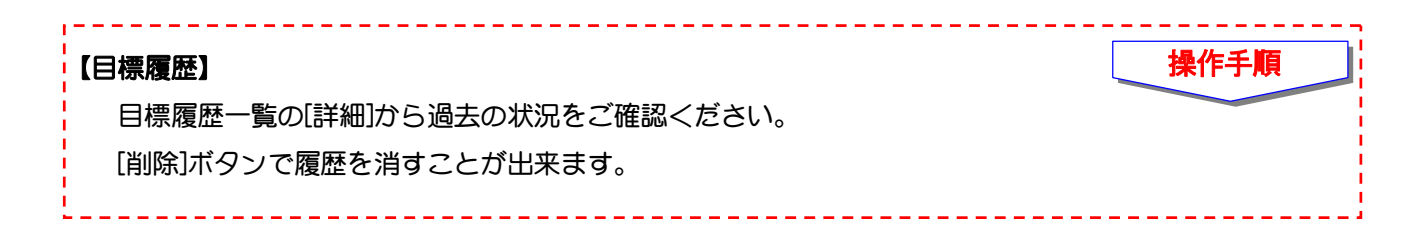

13

体内には褐色脂肪細胞と白色脂肪細胞の2種類の脂肪細胞があります。肩甲骨の周り・首の周り・脇の下・心臓・腎臓にある 褐色脂肪細胞は、体内に蓄積された余分なカロリーを熱に替えて放出します。寒冷刺激を与えると一番活性します。

### PART 3 すべての機能を使いこなそう!

# 3-4 グラフの表示

グラフ設定

トップベージに表示したいグラフをチェックして「設定」を押してください。 表示できるグラフは最大6個までです。

|                   | 体調グラフ    |          |      |
|-------------------|----------|----------|------|
| ▶ 🔽 体重 🗖 体脂肪      | □ 体温     | 🗖 脈拍     | □ 血圧 |
| □トレーニング時間         | □ 睡眠時間   |          |      |
|                   |          |          |      |
|                   | 目標グラフ    |          |      |
| ☑ 目標体重 (70kg±1kg) | 🗖 目標体脂肪  | j (19%)  |      |
| ☑ 総距離(28000m)     | 🗖 総トレーニン | グ回数(14回) |      |
| □総トレーニング時間(14時間)  |          |          |      |

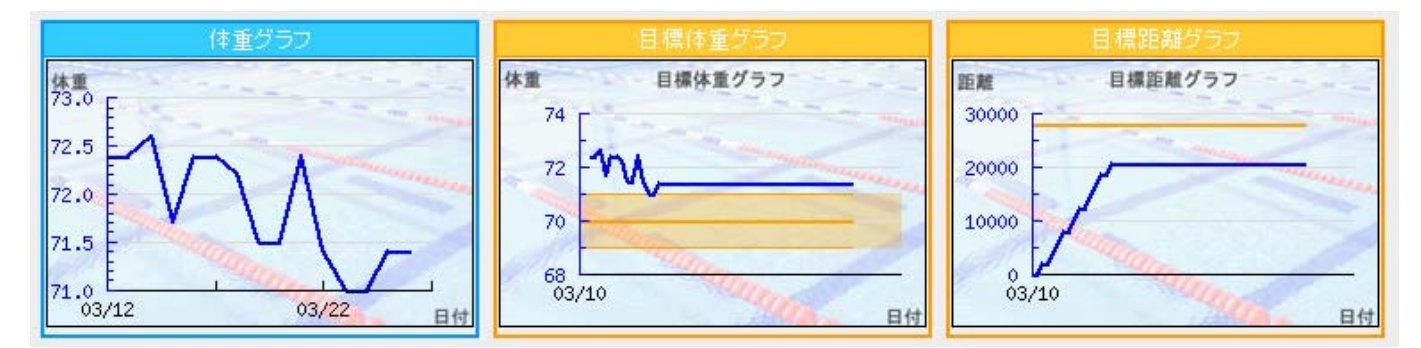

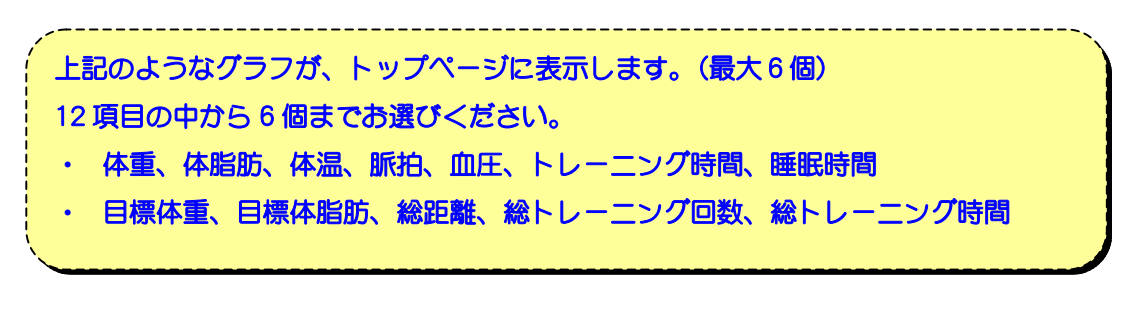

| 【グラフ設定                          | E)                               |                       |                         |                |         |        | 操作手順  |  |
|---------------------------------|----------------------------------|-----------------------|-------------------------|----------------|---------|--------|-------|--|
| 目的に合わせた項目のチェック ⇒「設定」            |                                  |                       |                         |                |         |        |       |  |
| ※トップ^                           | ページに表示                           | <b>致しますが、</b>         | 若干時間を要                  | する場合がこ         | ございます。こ | ご了承くださ | い。    |  |
| ※グラフコ                           | Fにある「グ:                          | ラフ期間表示                | 画面へ」より                  | 、指定した表         | 長示期間でのグ | ブラフ作成が | 可能です。 |  |
| ● あと、トッ<br>● うわ~これ              | ップページ(下<br>いもすてきな                | 部)にこんな暑<br>幾能ですね~     | 長示もされる。<br>♪至れり尽く       | んだよ!<br>〔せりだ~。 |         |        |       |  |
| あなたの 適正体<br>BMI値は <b>21.9</b> * | 重は <b>66.6kg</b> 、身<br>です。BMI判定は | E体重との差は -<br>下図を参考にして | 0.4kg 🥌 です。<br>べださい。該当す | る判定に色がつい       | いています。  |        |       |  |
|                                 | やせ                               | 普通                    | 肥満1度                    | 肥満2度           | 肥満3度    | 肥満4度   |       |  |
| BMI値                            | 18.5未満                           | 18.5~25未満             | 25~30未満                 | 30~35未満        | 35~40未満 | 40以上   |       |  |

14

体は眠っているのに脳は起きているのガレム睡眠。夢を見る事が多く急速な眼球運動(rapid eye movement⇒レム)が 起こります。レム⇔ノンレム睡眠の長さは約90分周期。成長ホルモンの分泌はノンレム睡眠の最も深い時が活発です。

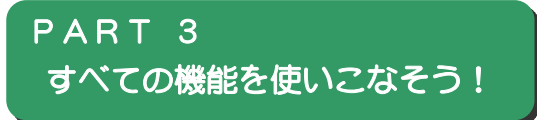

3-5 マイベスト管理

### マイベスト記録変更

| 種目        | 自由形                    |
|-----------|------------------------|
| 距離        | 100 m                  |
| 314       | 1 '19 " 39             |
| 日付        | 2003 年 7 💌 月 18 💌 日    |
| 場所(大会名など) | ジャパンマスターズ2003          |
| XE        | セントラル武蔵小杉で参加 40~44歳区 A |

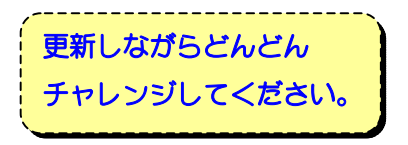

# 3-6 プロフィール

中村さんのブロフィール作成・変更

登録された内容はお友達に公開されます。 公開したくない情報は空欄にしておいてください。

| 氏名       | 中村 大輔               |
|----------|---------------------|
| 氏名(ふりがな) | なかむら だいすけ           |
| 性別       | ● 男性 ○ 女性 ○ 非公開     |
| 生年月日     | 1960 年 7 💌 月 16 💌 日 |
| 得意種目     | 自由形                 |
| 自己アピール   | 人生も自由形が得意           |
| ※ 活動の目的  | 自己挑戰                |

| フィットパークご利用 | のお友達にあなたの |
|------------|-----------|
| プロフィールを紹介し | ます。       |
| (公開したくない情報 | は未入力にしてくだ |
| さい)        |           |
|            |           |

※ 活動の目的 は公開されません。

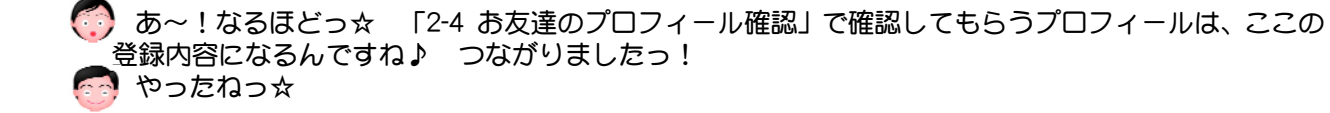

スロートレーニングはゆっくりした動作で筋肉に力を入れ続ける事で血管を圧迫します。すると血流が制限され、酸素の供給不足で乳酸が大量に発生します。筋肉は激しい運動をしたと勘違いします。その結果筋肉が鍛えられます。

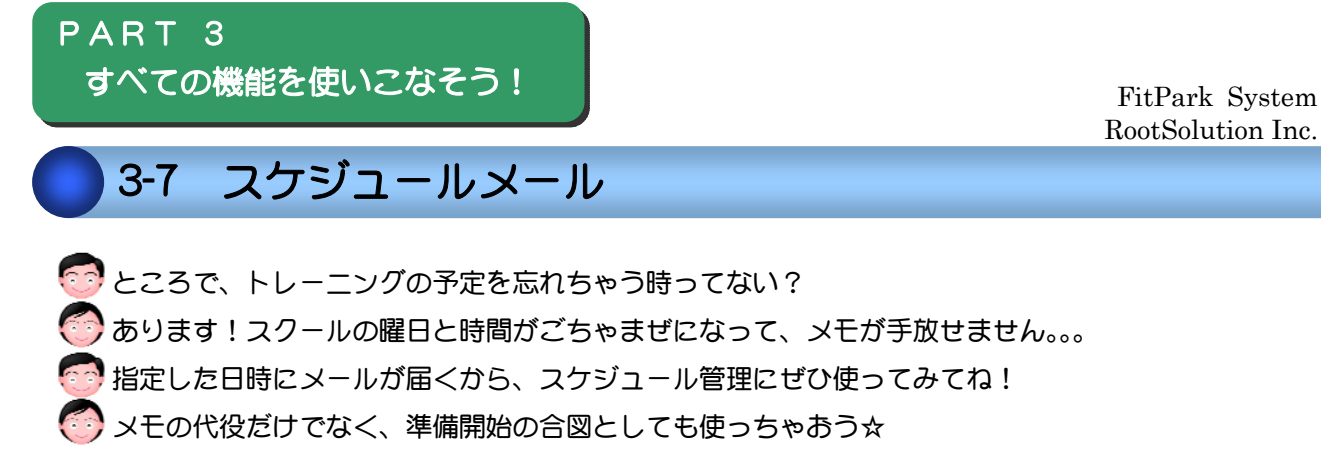

スケジュールメールを送信する日時を指定してください。 スケジュールは複数登録が可能です。

| 期間指定 | C每日                    |
|------|------------------------|
|      | ◎ 毎週 日曜日 💌             |
|      | ○ 毎月 第1 ▼ 月曜日 ▼        |
|      | ○毎月 1日 ■               |
|      | C指定日 2008年 ▼ 1月 ▼ 1日 ▼ |
|      | ○ 毎年 1月 ▼ 1日 ▼         |
| 時間指定 | 09時 🔽 00分 💌 に送信する      |

メールの内容を設定してください。

ここで入力された内容をご希望の送信先にお届けします。

| 件名  | 日曜マスターズ               |
|-----|-----------------------|
| 本文  | 11:00からです。楽しんできてね。    |
| 送信先 | ▼ PC<br>▼ 携帯<br>□ その他 |

メールは「info@fitpark.net」からお届けします。

### 【スケジュールメール】

「スケジュール追加」⇒項目の入力 ⇒「登録する」

※迷惑メール対策としてメール受信の設定をおこなっている方は、上記ドメインのメールを受信できる ようにあらかじめ設定をお願いします。

操作手順

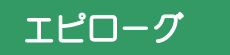

楽しみは、ひと月後

自分の意志でスポーツを楽しんで、カレンダーに記録が残ります。自分の姿勢や 洋服のフィット感に自信が現れます。

今まであきらめたり、見えなかった生活がそこに生まれます。

自分自身に自信を持てる、周りのみんながそれを喜ばしく迎え入れてくれる。

ひと月後のあなたは、今よりもっと自由に人生を楽しんでいるはずです。

磨かれたあなたは輝いて、みんなの視線を受け止めて微笑んでいることでしょう。

中村 大輔

# うまくログイン出来ない場合は?

ID とパスワードは必ず半角英数字で入力してください。 ご不明な場合は「パスワード忘れ」から登録情報をご入力の上、送信してください。 ID とパスワードをメール送信いたします。

# 「戻るボタン」は使えないの?

ブラウザの「戻るボタン」ではなく、画面上の「戻る」ボタンをご利用ください。

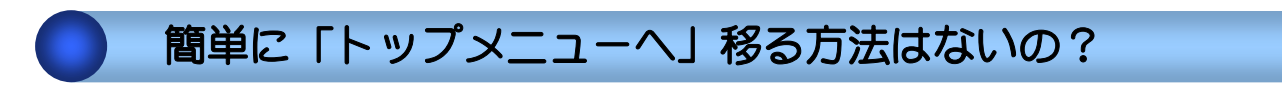

左上のロゴを押してください。

# パスワードを変更したいのですが?

【会員情報変更】より変更可能です。

ニックネーム、IDを変更したいのですが?

あなたを識別する大切な情報の為、変更することはできません。ご了承ください。

# ミニメールの宛先とは何ですか?

フィットパークを使っている方の【ニックネーム】です。 宛先の指定は3つ方法があります。 ①「ニックネーム」を直接入力する。 ②「お友達」から選択する。 ③「グループ」を指定する。(グループ内の「お友達全員」に送信します)

## Dとパスワードの確認を求められた。なぜ?

ー定時間に操作が行われない場合、セキュリティを考慮して再度ログインが必要となります。 ご了承ください。

## 携帯電話では利用できないのですか?

現在はパソコンのみでのサービスとなっております。ご了承ください。

## 使いづらい項目があるのですが?

フィットパークは皆様に快適にご利用頂けるよう努力いたしております。 すぐに対応できかねる内容もあるかと存じますが、皆様の声を nakamura@pstar.jp までお聞か せください。 ※システムの関係でご要望にお応えできかねる場合もございます。あらかじめご了承ください。

## 操作方法がよく分かりません。

サポートセンターをご用意しております。 nakamura@pstar.jpまでお気軽にご相談ください。

FitPark System RootSolution Inc.

### ご意見・ご要望・お問い合わせは

フィットパーク サポートセンター (担当:長岡) TEL 089-927-5868 FAX 089-927-5875 E-MAIL nakamura@pstar.jp

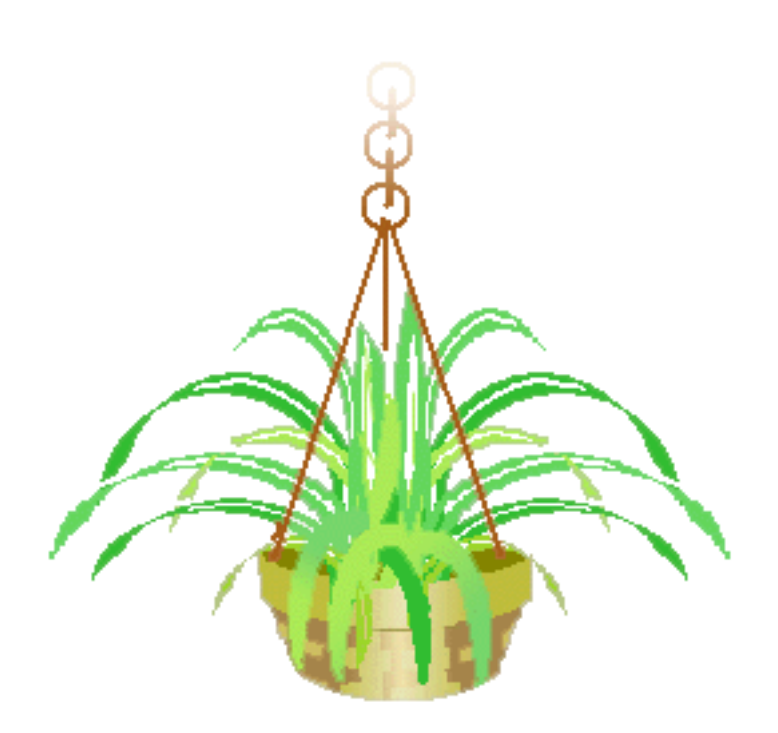